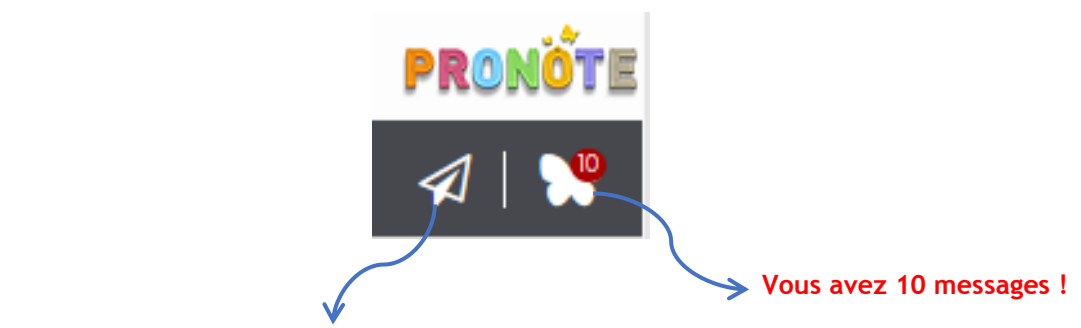

En cliquant sur ce logo, vous accédez directement aux contacts de l'établissement.

| Z | PARENT Fanny (3A) 🗸 🗣 🤅   | D Fonction            | @    |                                   |
|---|---------------------------|-----------------------|------|-----------------------------------|
|   | Assistant d'éducation 🛛 💂 | Assistant d'éducation | - =( | Démarrer une discussion           |
|   | BEN SOUSSAN Johanna 🛛 🌄   | Assistant d'éducation |      |                                   |
|   | CHRAIBI Driss             | Proviseur adjoint     |      | Afficher les discussions communes |
|   | Conseil de classe 📃       |                       |      |                                   |
| / | CPE 📮                     | CPE                   |      |                                   |
|   |                           |                       |      |                                   |

## <u>Conseil</u>

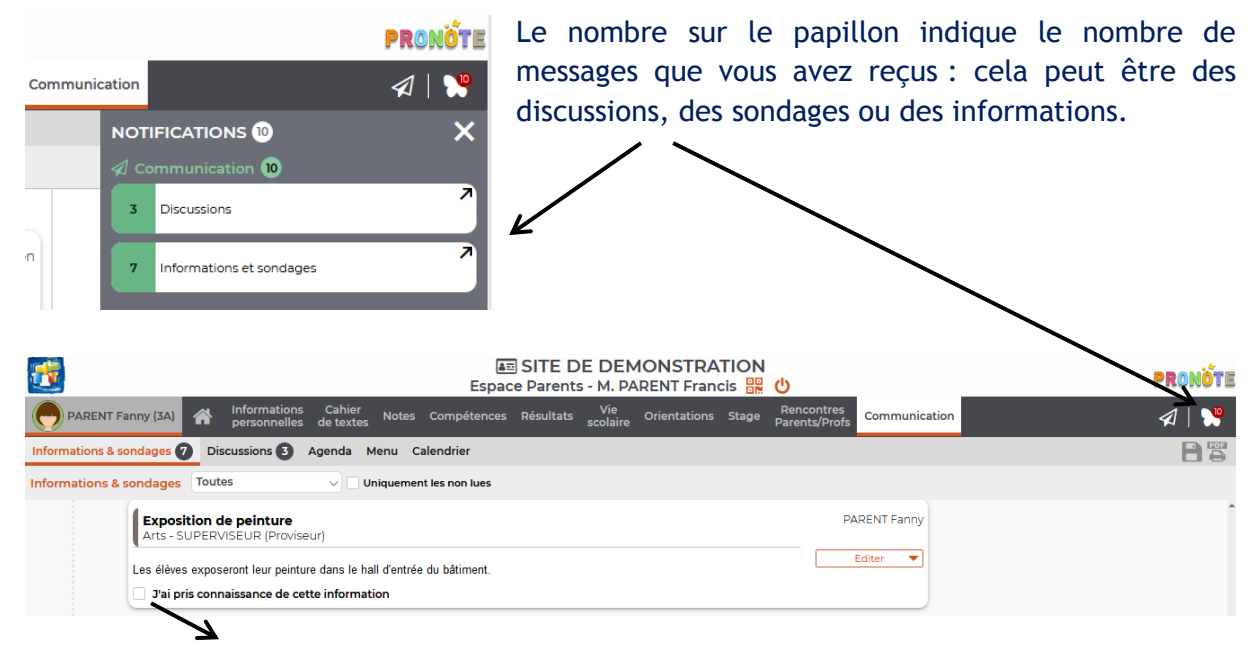

Tant que les messages ne sont pas lus et/ou visés, le chiffre reste sur le papillon. Pour les informations-sondages, pensez à cliquer sur « **J'ai pris connaissance de l'information** ».

Dans l'onglet Communication, vous pouvez <u>poser une question suite à une information ou</u> <u>un sondage</u> :

- cliquer sur l'onglet Editer
- puis Démarrer une discussion

| Informations et sondages                                       | Menu « Editer                                                             | Menu « Editer » - Démarrer une discussion         |  |  |  |  |  |  |
|----------------------------------------------------------------|---------------------------------------------------------------------------|---------------------------------------------------|--|--|--|--|--|--|
| <b>2</b>                                                       | Espace Parents - M. PARENT Francis                                        | א<br>נו ט<br>וויייייייייייייייייייייייייייייייייי |  |  |  |  |  |  |
| PARENT Fanny (3A) A Informations C personnelles de             | ahier Notes Compétences Résultats Vie<br>textes scolaire Orientations Sta | ge Rencontres<br>Parents/Profs Communication      |  |  |  |  |  |  |
| Informations & sondages 7 Discussions 3 Agenda Menu Calendrier |                                                                           |                                                   |  |  |  |  |  |  |
| Informations & sondages Toutes                                 | nations & sondages Toutes v 🗸 Uniquement les non lues                     |                                                   |  |  |  |  |  |  |
| Exposition de peinture<br>Arts - SUPERVISEUR (Proviseur)       |                                                                           | PARENT Fanny                                      |  |  |  |  |  |  |
| Les élèves exposeront leur peinture da                         | Editer                                                                    |                                                   |  |  |  |  |  |  |
| J'ai pris connaissance de cette in                             | Démarrer une discussion                                                   |                                                   |  |  |  |  |  |  |

Dans l'onglet Communication, vous pouvez <u>démarrer une nouvelle discussion</u> avec les personnels ou enseignants.

|                            | Discussions            | Onglet communication                  |
|----------------------------|------------------------|---------------------------------------|
| <u>.</u>                   |                        | Espace Élèves - PARENT Fanny (3A) 🎇 🙂 |
| A Mes données Cal<br>de te | hier Noves Compétences | Résultats Vie Stage Communication     |
| Informations & sondages 3  | Discussions Agenda Me  | nu Calendrier                         |
| Mes discussions            |                        | Uniquement les non lues               |
| ▲<br>H≣ Toutes             | Nouvelle<br>discussion |                                       |
| ê Corbeille                |                        |                                       |
|                            | \                      |                                       |

Nouvelle discussion - puis sélectionnez le destinataire

Attention cependant à l'utilisation de ce moyen de communication, ce n'est pas un réseau social, il doit être utilisé à bon escient et de manière respectueuse.

Les enseignants peuvent ne pas accepter les discussions sur PRONOTE.